## Huskeseddel AB01

| Side 930 ● Anbragte børn ● Søgning på barns data |                                                                                                    |                                                                           |
|--------------------------------------------------|----------------------------------------------------------------------------------------------------|---------------------------------------------------------------------------|
| Søg på CPR- NR                                   | Du kan søge på:<br>- hele CPR-NR<br>- brug % som wildcard<br>- de første 6 cifre<br>- cifre et vilkårligt sted                                                                        | CPR         250343-1234         ×           CPR         250343%         × |
| Søgeresultat:                                    | Start søgning med knappen Søg.<br>Søgeresultatet vises altid i listevisning.                                                                                                    | CPR %43% ×                                                                |
| Søg på Område                                    | Du kan søge på det Område som<br>barnets hjemby/bygd hører til.<br>Eller på alle områder.                                                                                             | Område Alle                                                               |
| Søg på navn                                      | <ul> <li>Du kan søge på: <ul> <li>hele navnet</li> <li>blot nogle af bogstaverne i navnet, for eksempel "lene".</li> </ul> </li> <li>Resultatet af søgningen vil vise både</li> </ul> | Navn Helene Jensen × Navn lene Jensen ×                                   |
| Søg på<br>sagsbehandler                          | Du kan søge på en bestemt<br>sagsbehandler.<br>Vælg sagsbehandler i dropdown listen.                                                                                                  | Sagsbehandler MIL - Minna B. Laursen                                      |
| Søg på<br>Hjemby/bygd                            | Du kan søge på det sted i Grønland,<br>som barnet kommer fra.<br>Klik på list-knappen og der åbnes en<br>pop-up til valg af det konkrete sted.                                        | Hjemby/bygde Nulstil                                                      |
| Søg på Ændret af                                 | Du kan søge med den sagsbehandler<br>som senest har rettet noget på barnet<br>eller barnets anbringelse.                                                                              | Ændret af MIL - Minna Laursen                                             |
| Opfølgninger<br>indtil dato                      | Du kan søge på opfølgningsdatoer.<br>indtil den indtastede dato. (datoer der<br>ligger før den indtastede dato)<br>Tast en dato i feltet eller vælg dato via<br>kalenderknappen.      | Opfølgninger indtil dato                                                  |
| Periode                                          | Du kan søge på en periode. Tast en<br>dato i feltet eller vælg dato via<br>kalenderknappen.                                                                                           | Periode III Vis også historiske 🖌                                         |
| Vis også<br>historiske                           | For at få afsluttede sager frem markeres feltet: Vis også historiske.                                                                                                    | Periode                                                                   |
| Søgeresultatet                                   | Søgeresultatet er Anbragt barn eller<br>flere anbragte børn afhængig af de<br>indtastede søgekriterier.                                                                               |                                                                           |
| version 4                                        | Dato: 14.11.2016/IVIBL                                                                                                    |                                                                           |